## ●施設予約システムの動作保障環境は、以下の通りです。

| ハードウェア      |                                             |                                         |  |  |
|-------------|---------------------------------------------|-----------------------------------------|--|--|
| パソコン本体      | CPU                                         | オペレーティングシステムのシステム要件に準<br>じます            |  |  |
|             | メモリ                                         | オペレーティングシステムのシステム要件に準<br>じます            |  |  |
|             | 空きディスク                                      | (推奨) 8GB 以上                             |  |  |
| ディスプレイ      | (必須)解像度 1024×768 以上<br>(推奨)解像度 1280×1024 以上 |                                         |  |  |
|             |                                             |                                         |  |  |
| スマートフォン本体   | 利用可能なスマートフォン<br>Android 端末                  |                                         |  |  |
|             |                                             |                                         |  |  |
|             | i Phone                                     |                                         |  |  |
| ソフトウェア      |                                             |                                         |  |  |
| オペレーティングシステ | パソコン                                        | 下記のいずれかのOS であること(すべて日本語                 |  |  |
| <b>ム</b>    |                                             | 版)                                      |  |  |
|             |                                             | Windows                                 |  |  |
|             |                                             | Microsoft Windows 8.1                   |  |  |
|             |                                             | Microsoft Windows 10                    |  |  |
|             |                                             | Mac OS                                  |  |  |
|             |                                             | Mac OS バージョン10 以降                       |  |  |
|             | スマートフォ                                      | Android 8.0 以降                          |  |  |
|             | 2                                           | iOS 9.0 以降                              |  |  |
| ブラウザ        | パソコン                                        | 下記のいずれかのブラウザであること                       |  |  |
|             |                                             | Windows                                 |  |  |
|             |                                             | Microsoft Internet Explorer 11 (※1)     |  |  |
|             |                                             | Microsoft Edge (※2)                     |  |  |
|             |                                             | GoogleChrome                            |  |  |
|             |                                             | Mac OS                                  |  |  |
|             |                                             | Safari (※3)                             |  |  |
|             |                                             | ※1 Windows 8.1、10 で動作を確認。Windows 8.1    |  |  |
|             |                                             | はMetro 版での評価は未実施のため、デスクトッ               |  |  |
|             |                                             | プ版の利用を推奨します。                            |  |  |
|             |                                             | <br> ※2 Windows10 で動作を確認。Chromium 版Edge |  |  |
|             |                                             | を推奨。従来版Edge はMicrosoft 社のサポート           |  |  |
|             |                                             | 期限(2021 年3 月9 日)をもって動作保証対象              |  |  |
|             |                                             | 外となります。                                 |  |  |
|             |                                             | ※3 Safari バージョン 5.1.4 及び 5.1.5 にお       |  |  |

|                  |        | いて、一部動作がエラーとなる事象を確認してい           |  |  |
|------------------|--------|----------------------------------|--|--|
|                  |        | ます。                              |  |  |
|                  | スマートフォ | Android                          |  |  |
|                  | ン      | GoogleChrome                     |  |  |
|                  |        | iOS                              |  |  |
|                  |        | Safari                           |  |  |
| PDF ファイル閲覧ツール    |        | 下記のAdobe Reader がインストールされている     |  |  |
|                  |        | こと                               |  |  |
|                  |        | Adobe Reader 10 以上 (※4) (※5)     |  |  |
|                  |        | ※4 PDF ファイルを閲覧・印刷するためには、         |  |  |
|                  |        | Adobe Reader(アドビシステムズ社が無償配布)     |  |  |
|                  |        | が必要となります。                        |  |  |
|                  |        | ※5 Mac OS X・Safari 5.1 の環境での利用の場 |  |  |
|                  |        | 合、PDF ファイルをブラウザ上で表示することが         |  |  |
|                  |        | できません。                           |  |  |
| ネットワーク           |        |                                  |  |  |
| 環境               |        | インターネットに接続可能であること。               |  |  |
| 通信速度             |        | (必須) 512Kbps 以上                  |  |  |
|                  |        | (推奨)1Mbps 以上 常時接続                |  |  |
| セキュリティ           |        |                                  |  |  |
| セキュリティレベル (ブラウザ) |        | JavaScript、およびCookie が有効であること。   |  |  |
|                  |        | また、ブラウザの設定でスクプトエラー毎の通知           |  |  |
|                  |        | を行わない設定となっていること。                 |  |  |
| その他              |        |                                  |  |  |
| 音声読み上げ           |        | ウェブアクセシビリティに配慮し音声ブラウザ            |  |  |
|                  |        | での読み上げを確認しています。                  |  |  |
|                  |        | ただし、一部の読み上げソフトによってはうまく           |  |  |
|                  |        | 読み上げられない場合があります。                 |  |  |
| 暗号化方式            |        | 以下の暗号化方式に対応していること                |  |  |
|                  |        | TLS1. 2                          |  |  |
|                  |        | ※「主なブラウザでの設定確認方法」を参考にし           |  |  |
|                  |        | てご確認ください。                        |  |  |

●携帯端末における動作保障環境は以下のとおりです。

| ハードウェア       |                                 |                |  |  |  |
|--------------|---------------------------------|----------------|--|--|--|
| スマートフォン本体    | 利用可能なスマートフォン                    |                |  |  |  |
|              | Android 端末                      |                |  |  |  |
|              | iPhone                          |                |  |  |  |
| フィーチャーフォン本体  | 以下の携帯電話IP 接続サービスに対応していること。      |                |  |  |  |
|              | NTTドコモ                          |                |  |  |  |
|              | au                              |                |  |  |  |
|              | ソフトバンク                          |                |  |  |  |
| ソフトウェア       |                                 |                |  |  |  |
| オペレーティングシステム | スマートフォン                         | Android 8.0 以降 |  |  |  |
|              |                                 | iOS 9.0 以降     |  |  |  |
| ブラウザ         | スマートフォン                         | Android        |  |  |  |
|              |                                 | GoogleChrome   |  |  |  |
|              |                                 | iOS            |  |  |  |
|              |                                 | Safari         |  |  |  |
|              | フィーチャーフォン                       | 標準搭載ブラウザ       |  |  |  |
| その他          |                                 |                |  |  |  |
| 暗号化方式        | 以下の暗号化方式に対応していること               |                |  |  |  |
|              | TLS1. 2                         |                |  |  |  |
|              | ※「主なブラウザでの設定確認方法」を参考にしてご確認く     |                |  |  |  |
|              | ださい。                            |                |  |  |  |
| SSL サーバ証明書   | SSL サーバ証明書(ハッシュアルゴリズムSHA-2)に対応し |                |  |  |  |
|              | ていること                           |                |  |  |  |

●主なブラウザでの設定確認方法

■Internet Explorer

- Internet Explorer を起動し、[ツール(歯車のマーク)]>[インターネットオプション]をクリックします。
- 2.「詳細設定」タブをクリックし、「TLS1.2の使用」にチェックが入っていない場合は、 チェックを入れます。
- 3. [適用] → [OK] の順にクリックします。
- 4. ブラウザを再起動します。

■Google Chrome

- 1. Google Chrome を起動し、右上の [メニュー] > [設定] をクリックします。
- 2. 表示された設定画面の最下部にある「詳細設定」をクリックします。
- 3. 表示されたメニューのうち、 [システム] >「プロキシ設定を開く」をクリックし ます。
- 4. [詳細設定]タブを開き、[TLS1.2の使用] にチェックを入れてください。
- 5. 適用ボタンをクリックした後、 [OK] をクリックし、Google Chrome を再起動してく ださい。